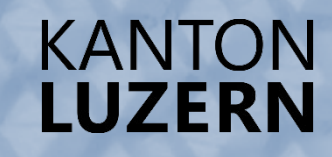

# Anleitung zum Einrichten des LENO-Gerätes (1. Klassen)

Kantonsschule Alpenquai Luzern ksalpenquai.lu.ch

## Liebe Schülerin, Lieber Schüler

Du hast von deiner Klassenlehrperson ein persönliches **Le**rnenden-**No**tebook (**LENO**-Gerät) mit Ladekabel, Hülle und Stift erhalten. Dieses LENO-Gerät erhalten alle Schülerinnen und Schüler der Luzerner Gymnasien in den ersten drei Jahren leihweise vom Kanton Luzern. Nach den drei Jahren kannst du das Gerät vom Kanton zu CHF 90.– kaufen und weiter als persönliches Gerät nutzen oder das LENO-Gerät zurückgeben und dir ein eigenes Gerät (**BYOD**-Gerät – **B**ring **Y**our **O**wn **D**evice) für die Schulzeit bis zur Matura kaufen.

Um das Gerät möglichst bald nutzen zu können und den Ablauf für die Einrichtung an der Schule zu erleichtern, bitten wir dich, das Gerät zuhause zu installieren.

Für die Installation haben wir für dich diese eine Anleitung erstellt. Richte dein Gerät anhand dieser Anleitung Schritt für Schritt ein. Für das Einrichten deines Gerätes benötigst du folgende Vorbereitungen und Dokumente:

- Smartphone zum Einrichten der Zwei-Faktor-Authentifizierung (2FA)
- Die App «Microsoft Authenticator» auf dem Smartphone installieren (Eine Anleitung dazu hast du bereits zum Schulanfang per E-Mail bekommen).
- LENO-Gerät mit dem Stromnetz verbinden (damit es keinen Unterbruch bei der Installation gibt)
- WLAN-Verbindung und Passwort, um dich mit deinem Netzwerk zuhause zu verbinden (Bitte ev. deine Eltern um Hilfe)
- Deine Zugangsdaten zum sluz-Schulkonto: Vorname\_Nachname@sluz.ch und Passwort (Du hast diese Informationen zum Schulanfang per E-Mail bekommen)

Bitte richte dein LENO-Gerät bis zu deiner ersten Informatik-Lektion in der 3. Schulwoche (2.–6.9. 2024) ein. In deiner ersten Informatik-Lektion wirst du dann zusammen mit deiner Klasse das LENO-Gerät für die Nutzung an der Schule (WLAN, Zertifikat, Drucker) fertig einrichten.

Solltest du Probleme beim Einrichten deines LENO-Gerätes haben, kannst du dich direkt bei unserem IT-Supporter, Sebastian Stadelmann, im Raum R1.6 melden oder per E-Mail einen Termin vereinbaren (<u>sebastian.stadelmann@sluz.ch</u>).

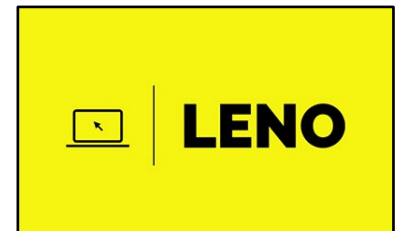

# Inhalt

| 1 Verbinde dein Gerät mit dem Stromnetz                                            | 4  |
|------------------------------------------------------------------------------------|----|
| 2 Schalte dein Gerät ein                                                           | 4  |
| 3 Tastatureinstellungen                                                            | 4  |
| 4 Verbinde dich mit dem WLAN-Heimnetzwerk                                          | 5  |
| 5 Anmeldung beim Kanton Luzern                                                     | 6  |
| 6 Einrichtung der Zwei-Faktor-Authentifizierung                                    | 7  |
| 7 PIN Einrichten                                                                   | 11 |
| 8 Abschluss der Einrichtung                                                        | 11 |
| 9 Gratulation! Du hast es geschafft, dein LENO-Gerät ist jetzt fertig eingerichtet | 11 |

2. Juli 2024

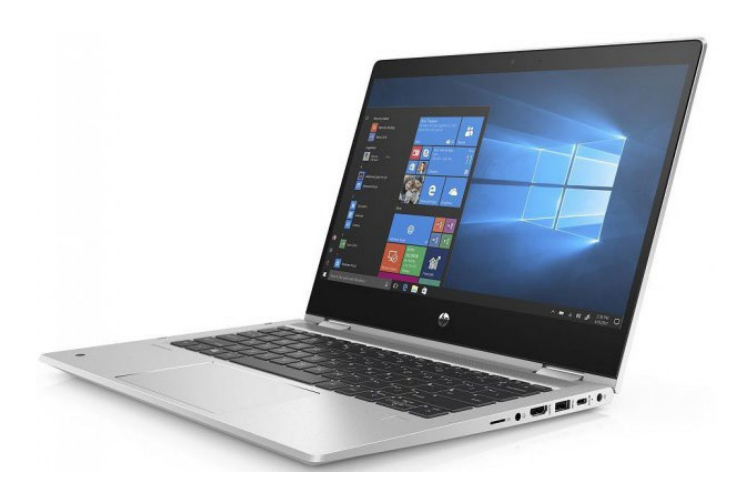

### 1 Verbinde dein Gerät mit dem Stromnetz

Schliesse dein Laptop mit dem Ladekabel an das Stromnetz an.

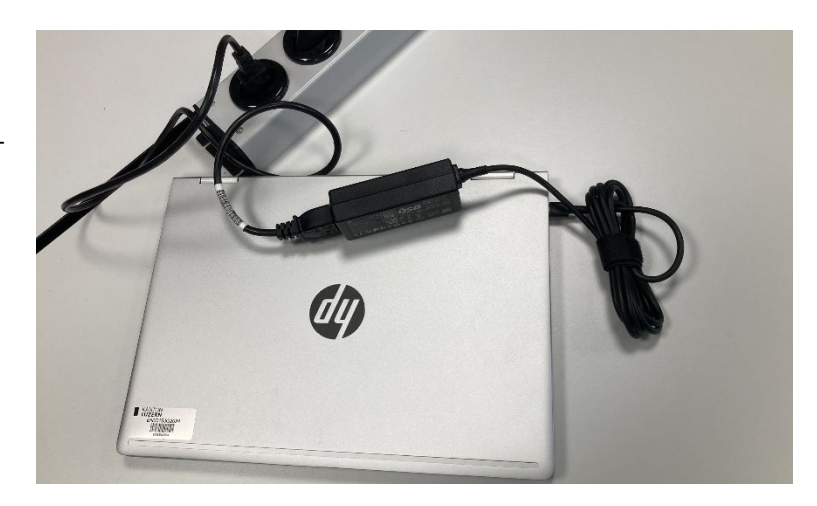

### 2 Schalte dein Gerät ein

Drücke die Power-Taste, um deinen Laptop einzuschalten.

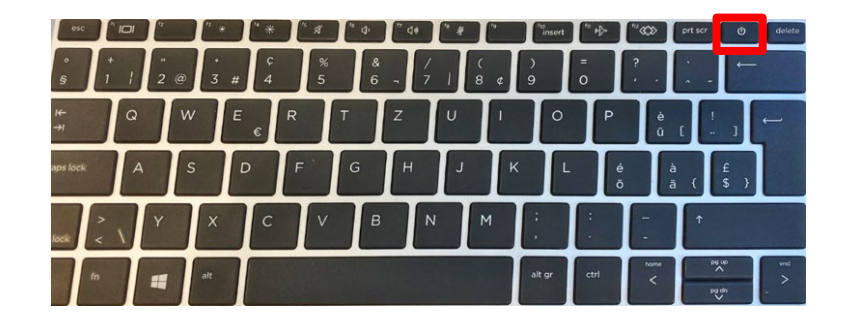

### 3 Tastatureinstellungen

Wähle die Sprache "Deutsch (Schweiz)" aus und bestätige mit "Ja".

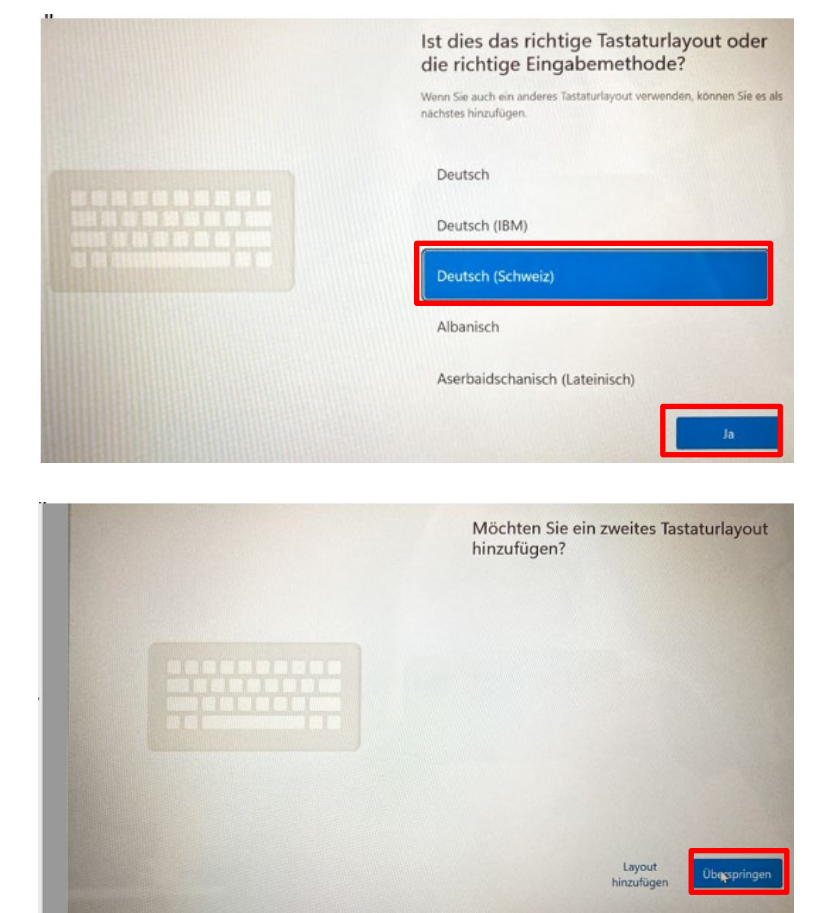

Bei der Frage, ob du ein zweites Tastaturlayout hinzufügen möchtest, klicke auf "Überspringen".

### 4 Verbinde dich mit dem WLAN-Heimnetzwerk

Frage evtl. deine Eltern nach dem Namen und dem Passwort des WLAN-Netzwerks zuhause.

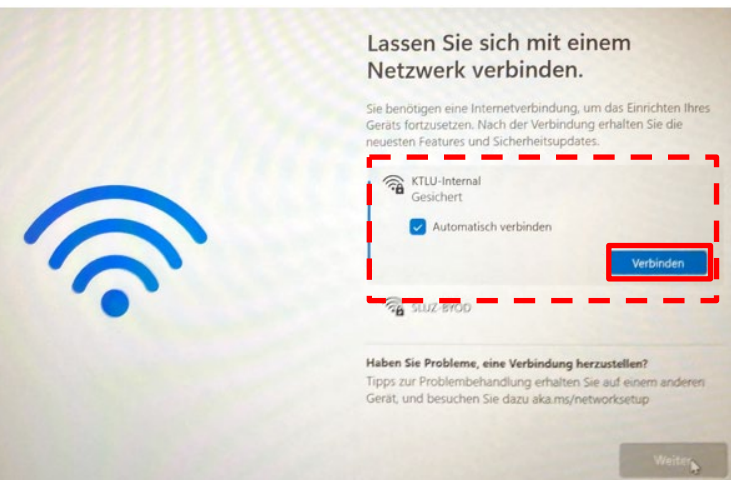

Gib die benötigten Angaben ein, um dich mit deinem WLAN-Netzwerk zu verbinden und klicke auf "OK".

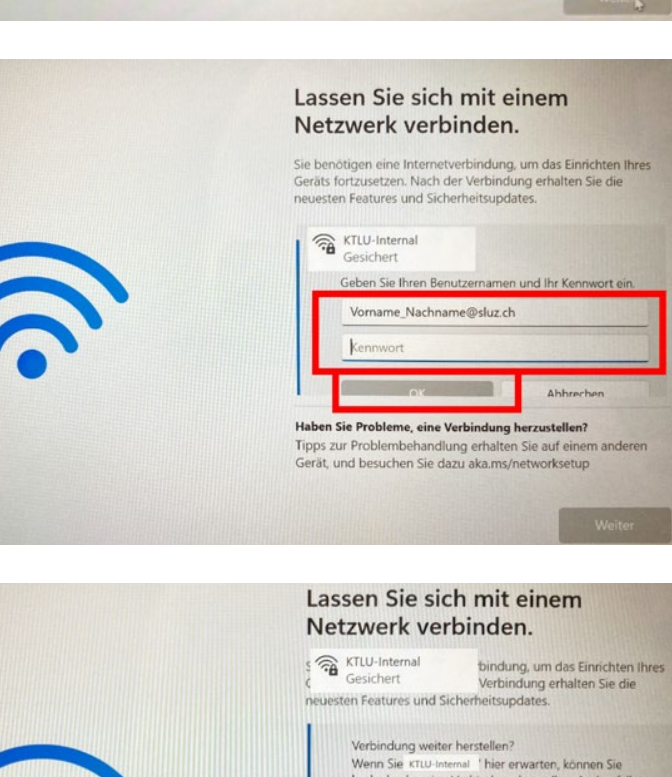

Verbinde dich mit dem WLAN-Heimnetzwerk.

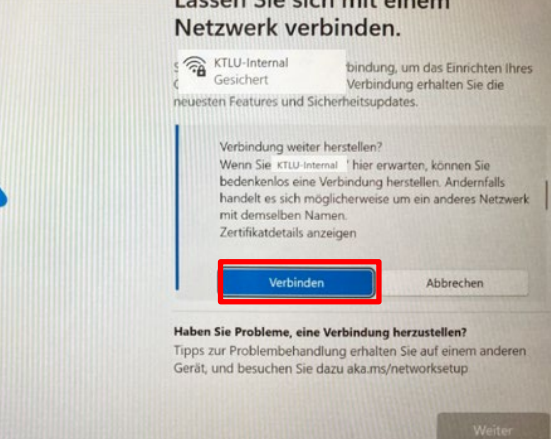

Sobald «Verbunden, gesichert» steht, kannst du auf «Weiter» klicken.

|          | Lassen Sie sich mit einem<br>Netzwerk verbinden.                                                                                                    |
|----------|----------------------------------------------------------------------------------------------------|
|          | Sie benötigen eine Internetverbindung, um das Einrichten Ihres<br>Geräts fortzusetzen. Nach der Verbindung erhalten Sie die<br>neuesten Features und Sicherheitsupdates.                                                            |
| <b>?</b> | KTLU-Internal<br>Verbunden, gesichert<br>Wenn Sie über einen eingeschränkten Datentanf<br>verfügen, können Sie für dieses Netzwerk eine getaktete<br>Verbindung festlegen oder andere Eigenschaften ändern.<br>Trennen<br>RTLU-BYOD |
|          | Weiter                                                                                                    |
|          | 0                                                                                                    |

Auf Aktualisierungen prüfen.

Warte, während das Gerät neu startet.

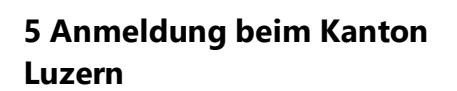

Verwende deine E-Mail-Adresse (Vorname\_Nachname@sluz.ch), die du zu Beginn des Schuljahres per Brief erhalten hast und klicke auf "Weiter".

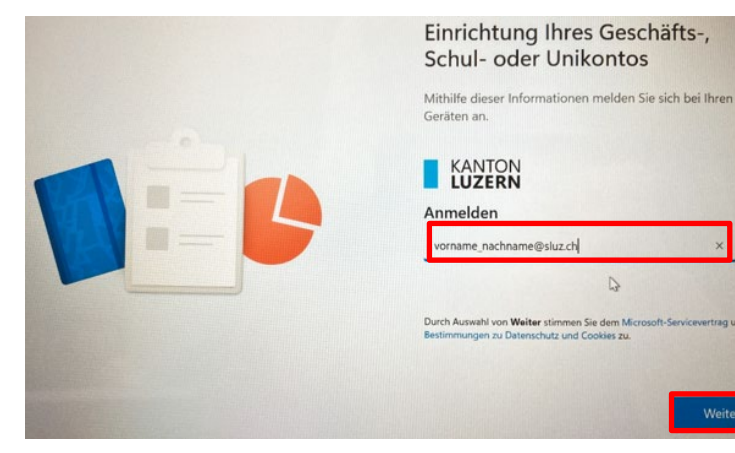

Gib das Passwort ein, das du auch zu Beginn des Schuljahres per Brief erhalten hast (Falls du das Passwort geändert hast, musst du dein geändertes Passwort eingeben)

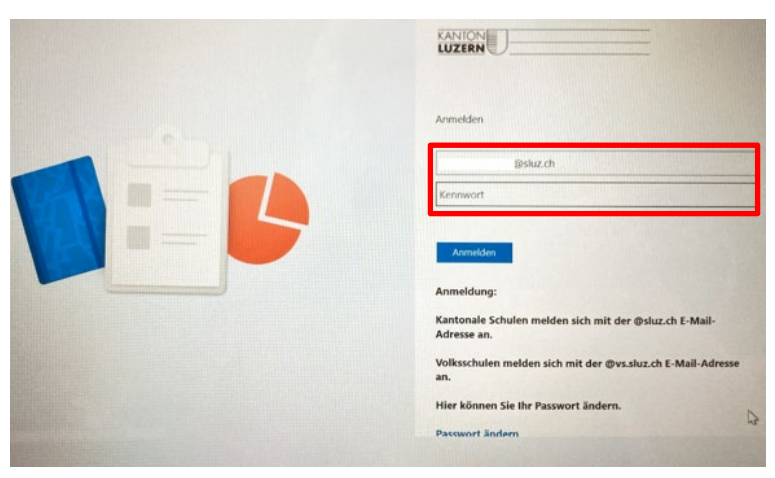

Die Einrichtung dauert ca. 10 Minuten, falls es länger als 25 Minuten dauert, kannst du das Gerät aus- und wieder einschalten (Power-Taste ein paar Sekunden gedrückt halten, um das Gerät auszuschalten). Es erscheint ein Anmeldefenster und du meldest dich nochmals an.

Weitere Informationen erforderlich – Klicke hier auf «Weiter».

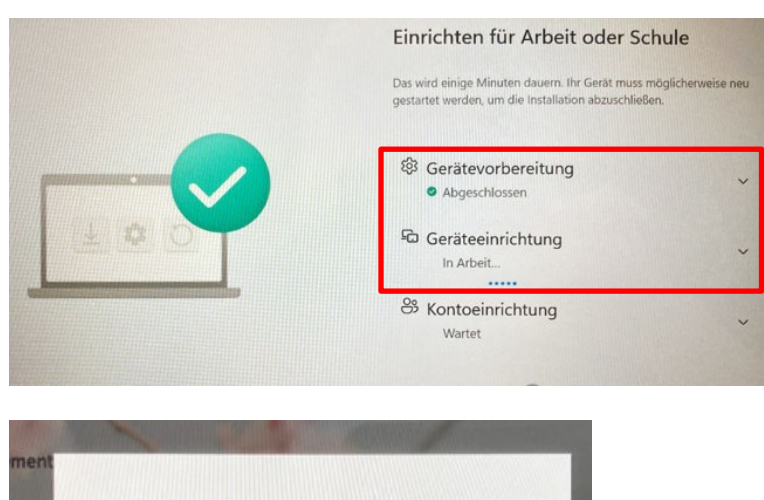

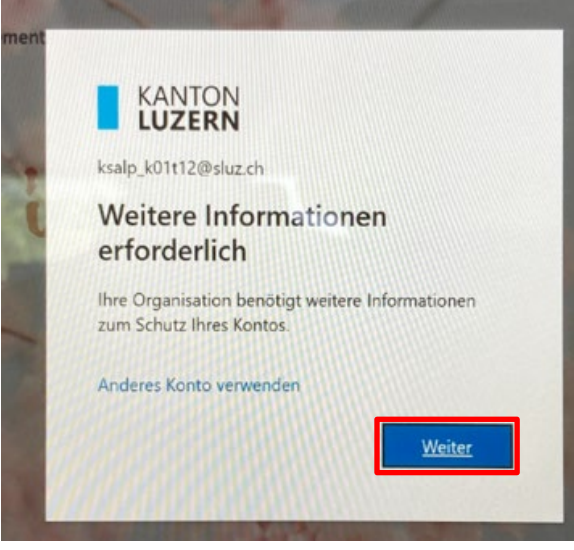

### 6 Einrichtung der Zwei-Faktor-Authentifizierung

Installiere die Microsoft Authenticator-App auf deinem Smartphone, falls noch nicht geschehen.

Klicke hier auf «Ich möchte eine andere Methode einrichten».

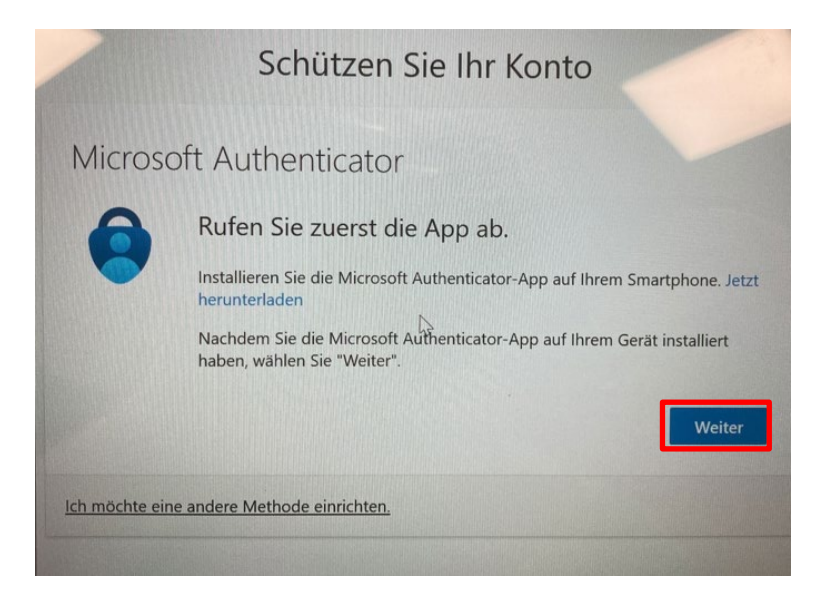

Wähle "Authenticator-App" als Methode aus und folge den Anweisungen.

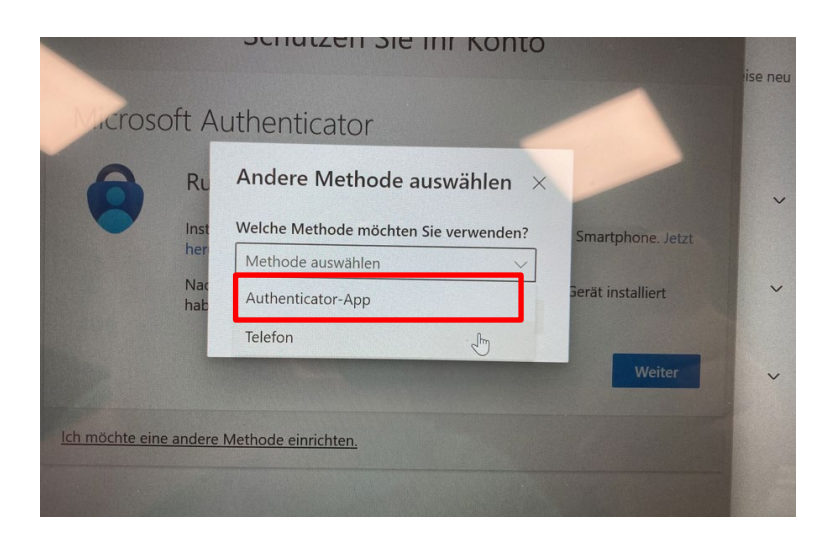

|         | Schützen Sie Ihr Konto                                                                                                    |
|---------|----------------------------------------------------------------------------------------------------|
| Microso | oft Authenticator                                                                                                    |
| -       | Konto einrichten<br>Lassen Sie bei Aufforderung Benachrichtigungen zu. Fügen Sie dann ein<br>Konto hinzu, und wählen Sie die Option für ein Geschäfts-, Schul- oder<br>Unikonto aus. |
|         | Zurück Weiter                                                                                                    |

Die nächsten Schritte werden über dein Smartphone durchgeführt – öffne dazu die «Authenticator-App»

# <section-header> Microsoft Authenticator OR-Code scannen Wersden Sie die Microsoft Authenticator-App, um den QR-Code zu scannen. Auf diese diese wird die Microsoft Authenticator-App mit Ihrem Konto verknapt. Anders Sie den QR-Code gescannt haben, wählen Sie "Weiter" Die Bild wird nicht gescannt?

Klicke hier auf «Annehmen» und dann auf «Weiter».

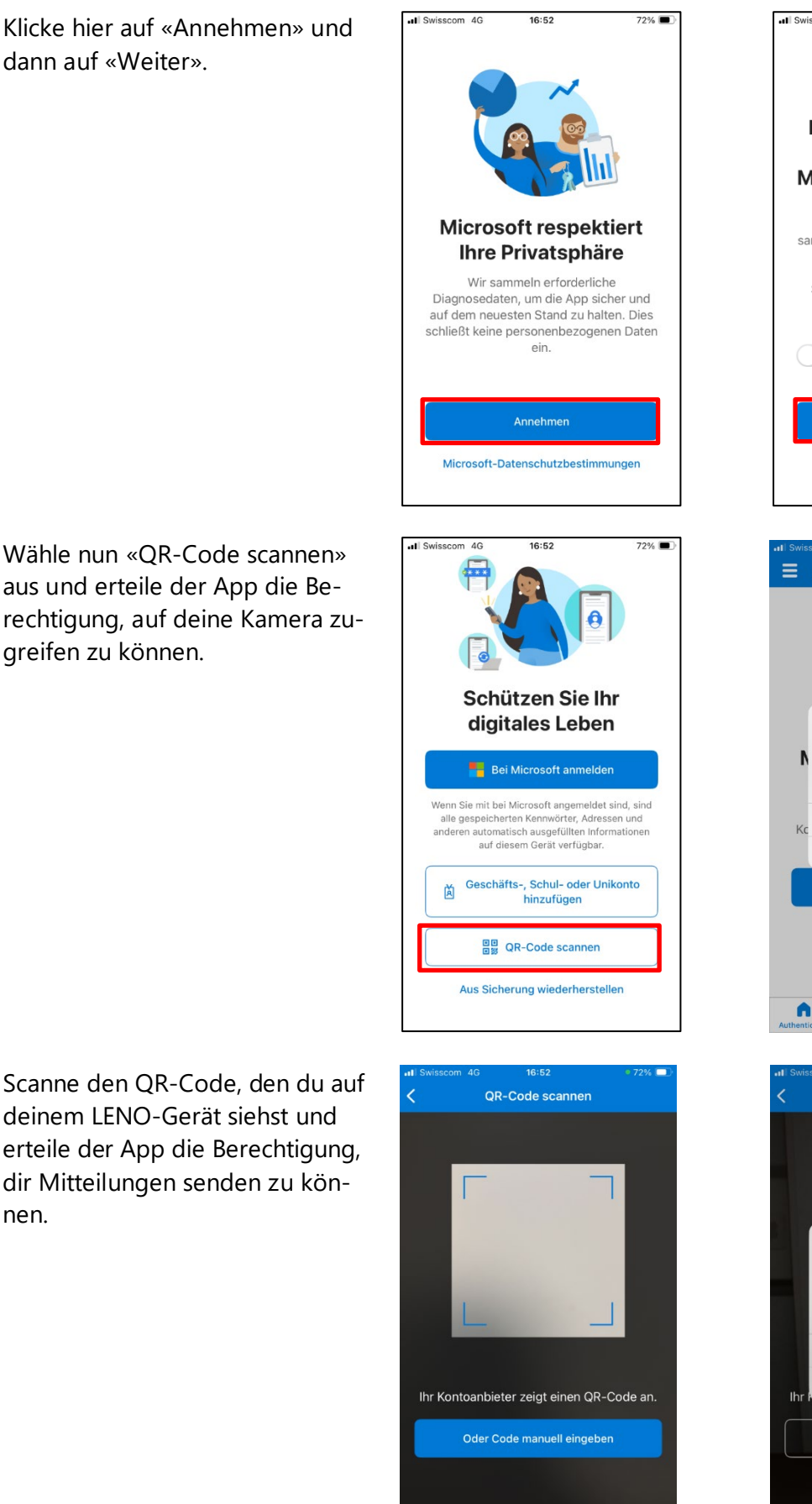

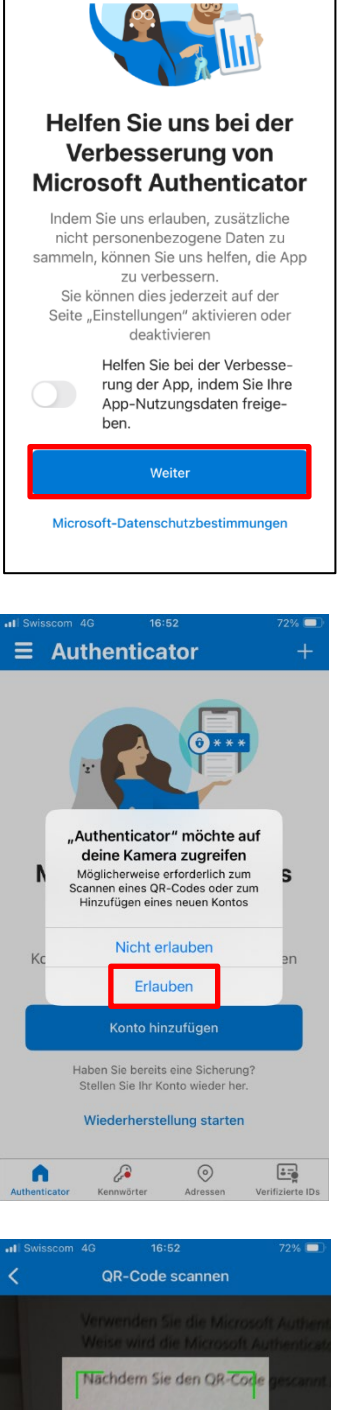

COLORAD I COL Authenticator" möchte dir Mitteilungen senden Mitteilungen können Hinweise, öne und Symbolkennzeichen sein Sie können in den Einstellungen konfiguriert werden.

> Nicht erlauben Erlauben

72% 🔳

Scanne den OR-Code, den du auf deinem LENO-Gerät siehst und erteile der App die Berechtigung, dir Mitteilungen senden zu können.

greifen zu können.

Wechsle wieder zum LENO-Gerät, hier wird nun eine Zahl angezeigt. Gib diese Zahl in deiner Authenticator-App auf dem Smartphone ein und bestätige.

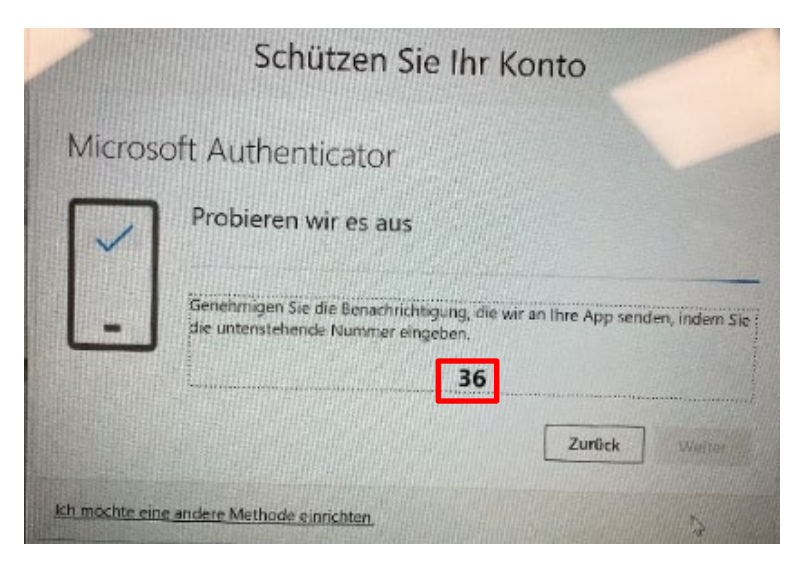

Die Zwei-Faktor-Authentifizierung wurde eingerichtet. Klicke auf "Weiter".

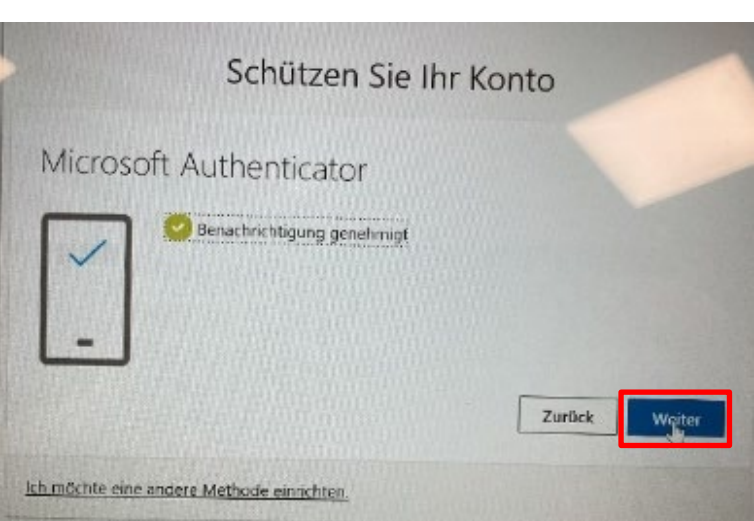

«Kontoeinrichtung – in Arbeit» warte bis dieser Schritt fertig eingerichtet ist, es dauert ca. 5 Min.

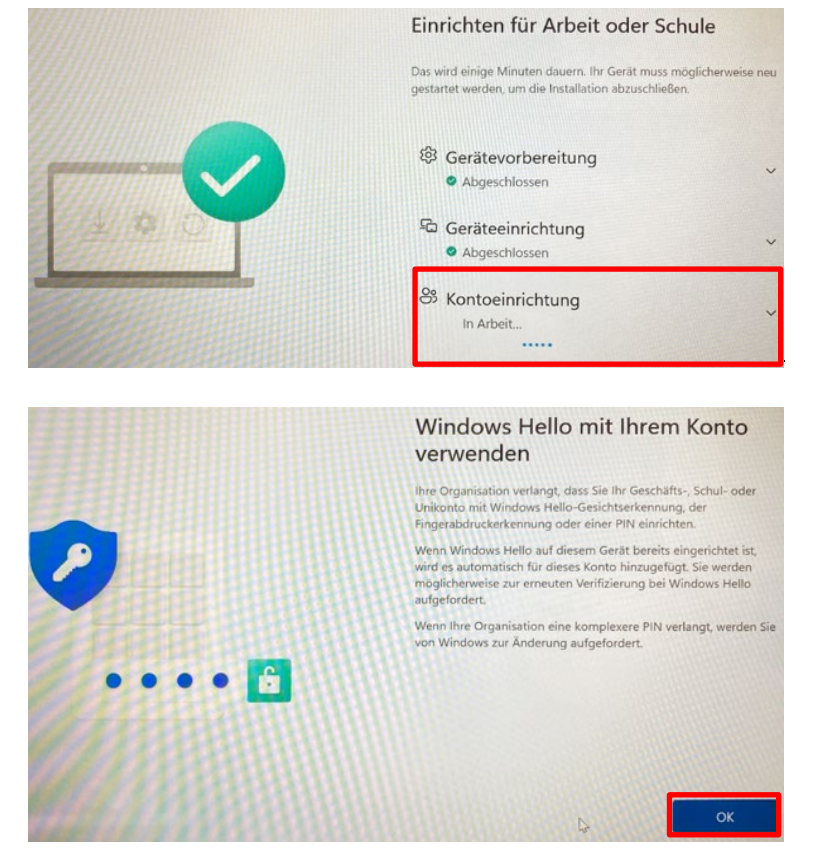

Klicke auf «OK».

### 7 PIN Einrichten

Wähle einen 6-stelligen Zahlencode, den du dir gut merken kannst, um deinen Laptop zu entsperren. Bitte verzichte auf Zahlencodes die andere leicht erraten können, wie z.B. dein Geburtstag oder 123456.

Klicke anschliessend auf «OK».

### 8 Abschluss der Einrichtung

«Fertig!» dein PIN wurde eingerichtet, klicke auf «OK».

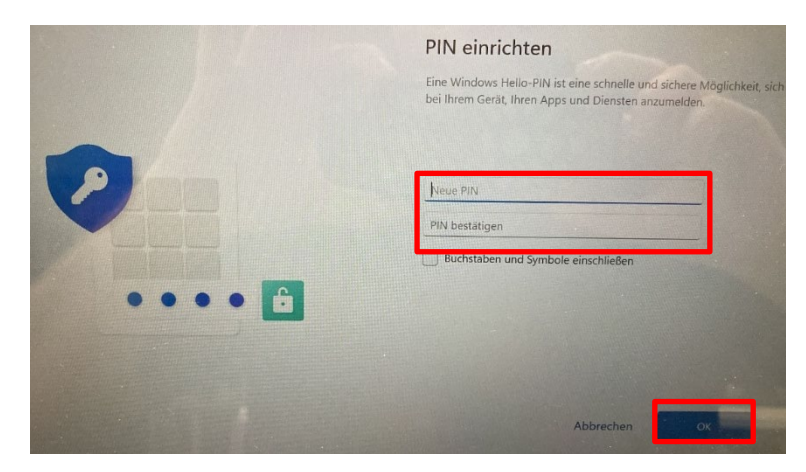

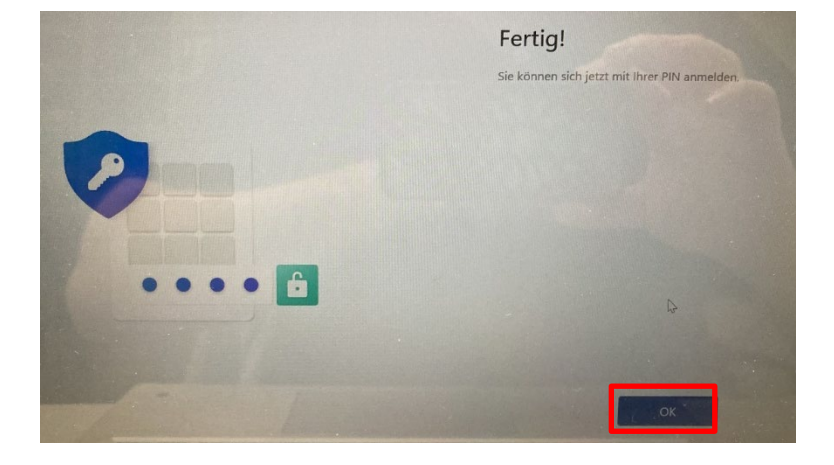

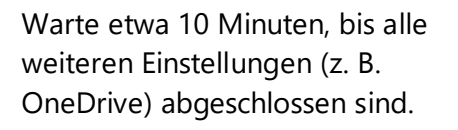

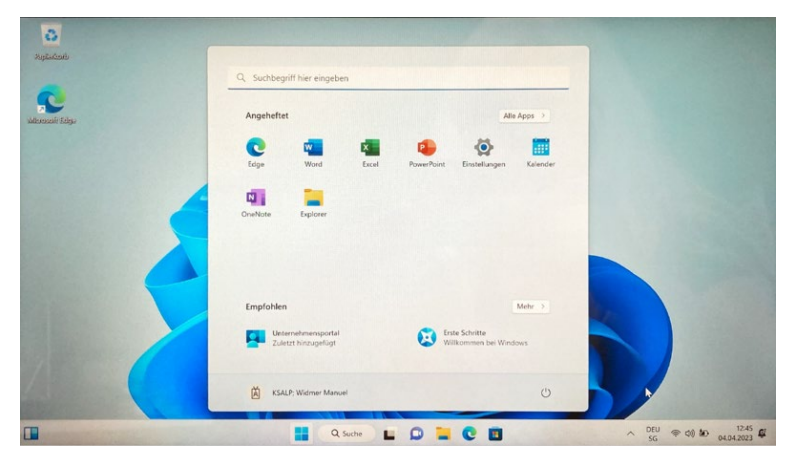

### 9 Gratulation! Du hast es geschafft, dein LENO-Gerät ist jetzt fertig eingerichtet

Bildungs- und Kulturdepartement **Kantonsschule Alpenquai Luzern** Alpenquai 46–50 6005 Luzern

Telefon 041 349 70 00 www.ksalpenquai.lu.ch info.ksalp@sluz.ch